## Abstracte foto collage

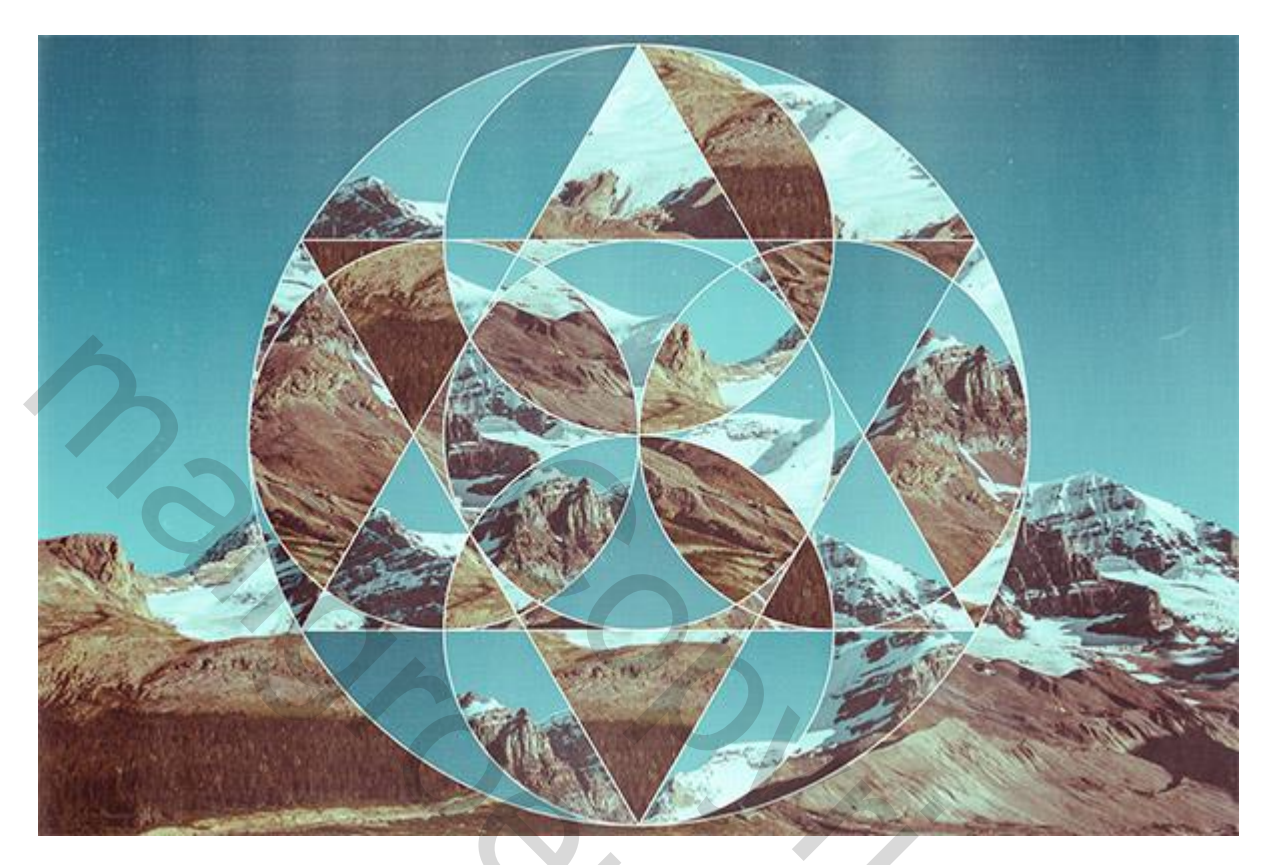

De template werd gemaakt in Illustrator maar die kan je ook in Photoshop maken; volg gewoon onderstaande afbeelding om alle vormen klaar te maken; geef ze telkens een andere kleur, dan vind je ze makkelijk terug. Daarna wordt een afbeelding uitgesneden in Photoshop.

1) Open een nieuw document: 800 x 600 px; volg onderstaande afbeeldingen Teken een cirkelvorm van 500 x 500 px; daarna nog twee cirkelvormen van 250 x 250 px

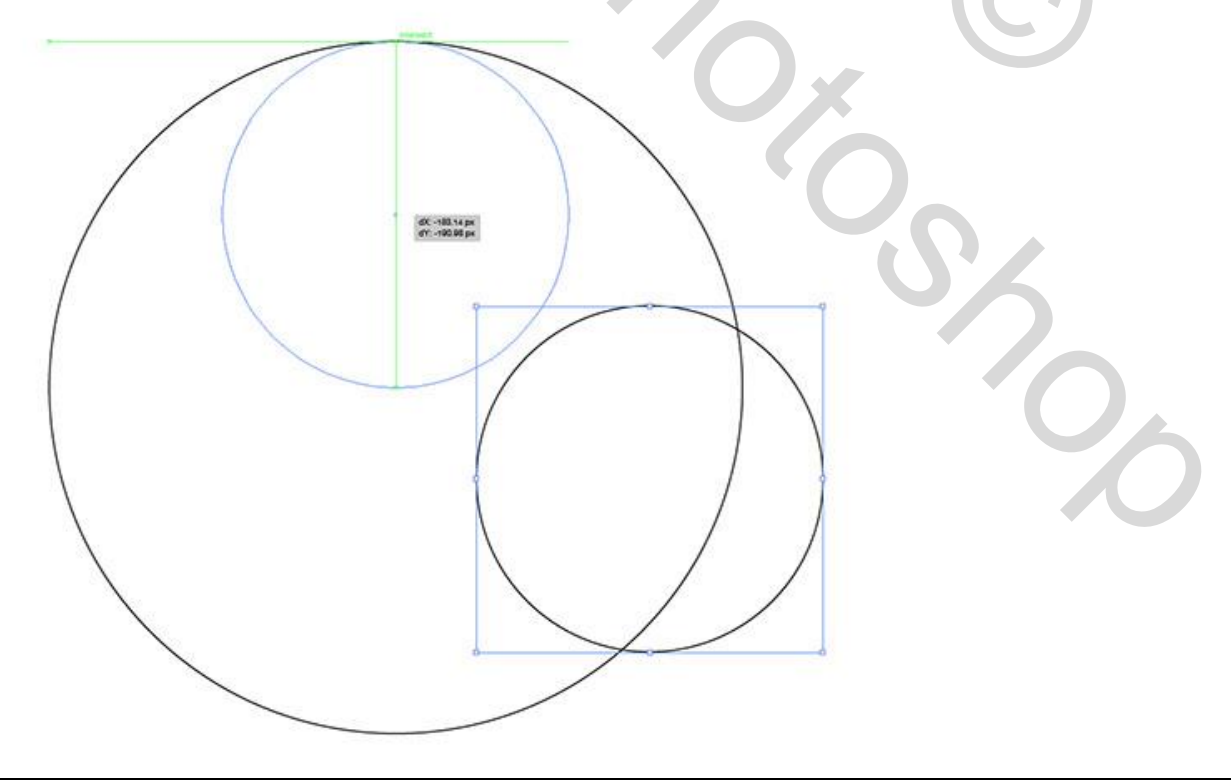

Plaats de vormen zoals hieronder te zien is

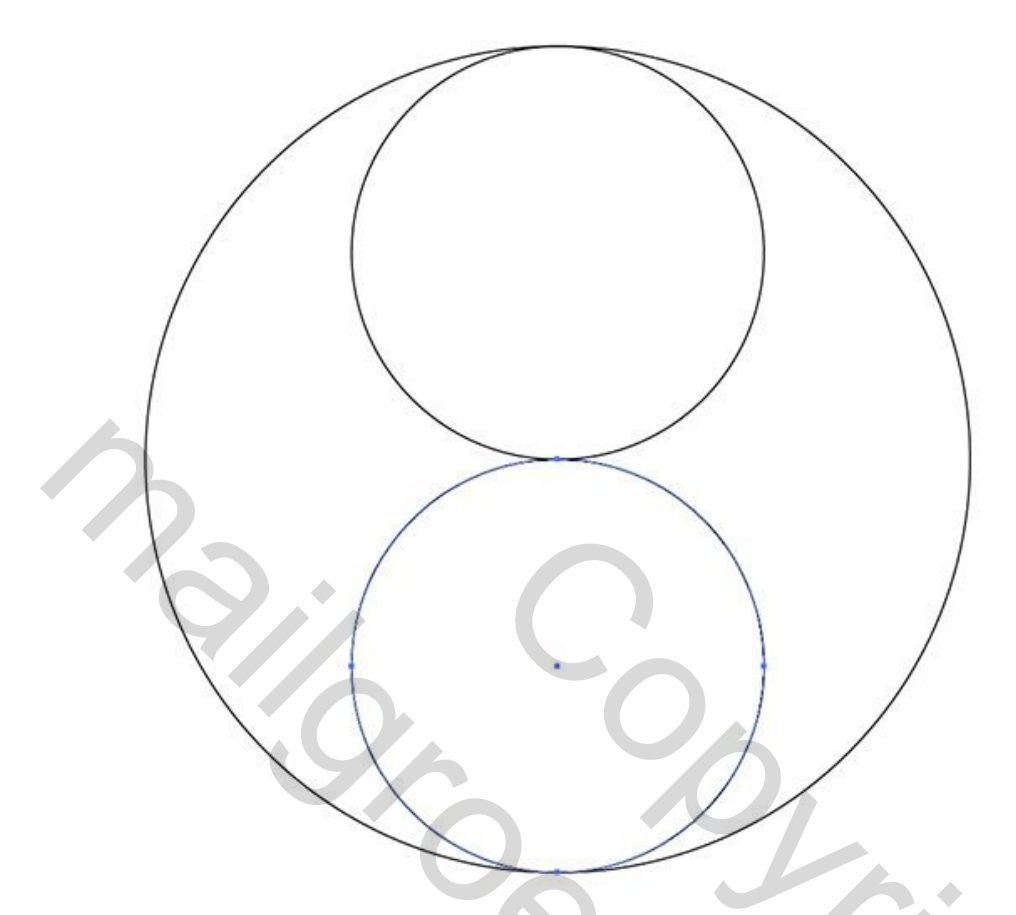

Dupliceer en plaats je cirkelvormen op volgende manier: alles netjes ordenen!!! Hulplijnen???

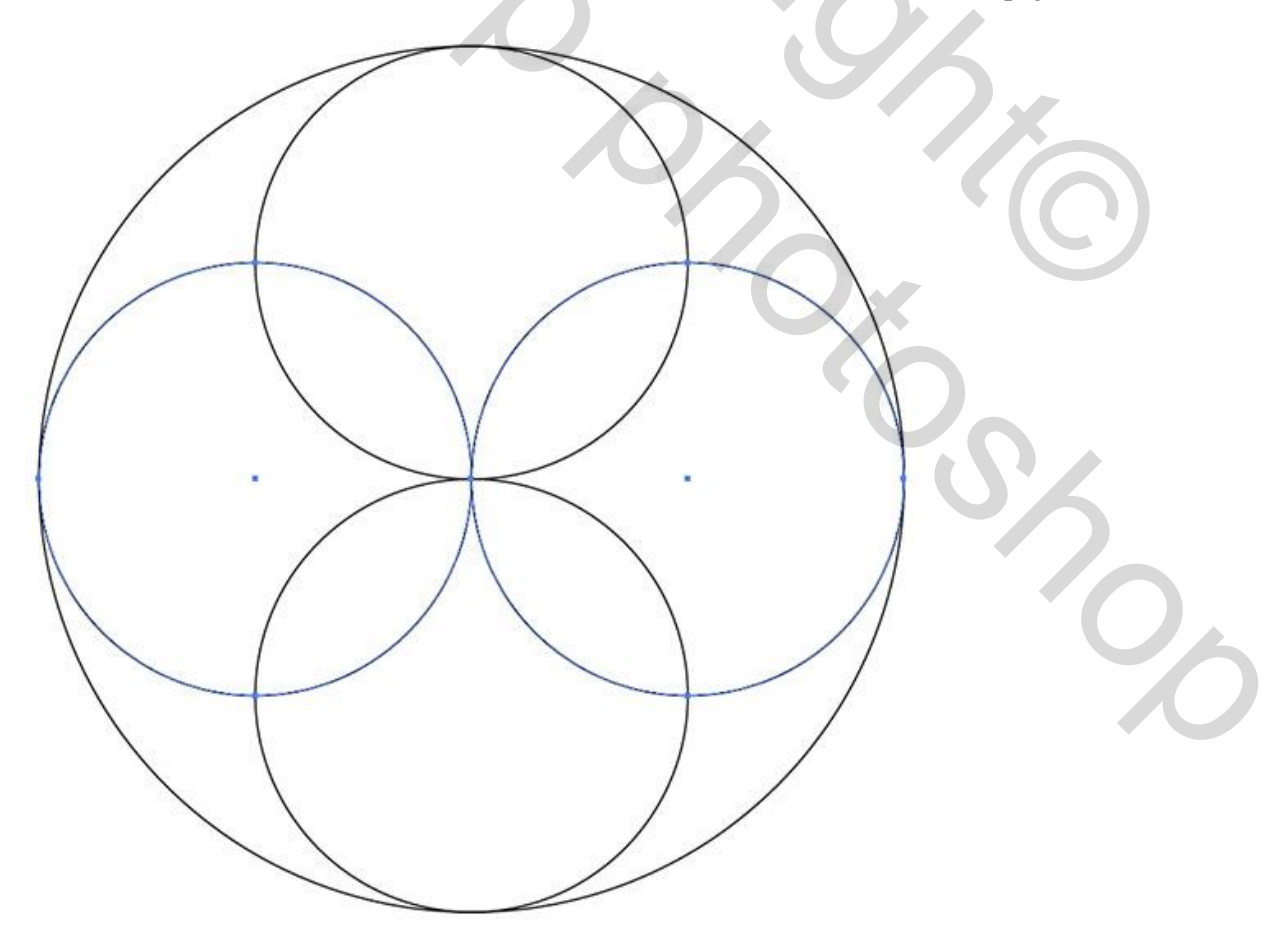

2) Een driehoekvorm tekenen; probeer onderstaande te bekomen:

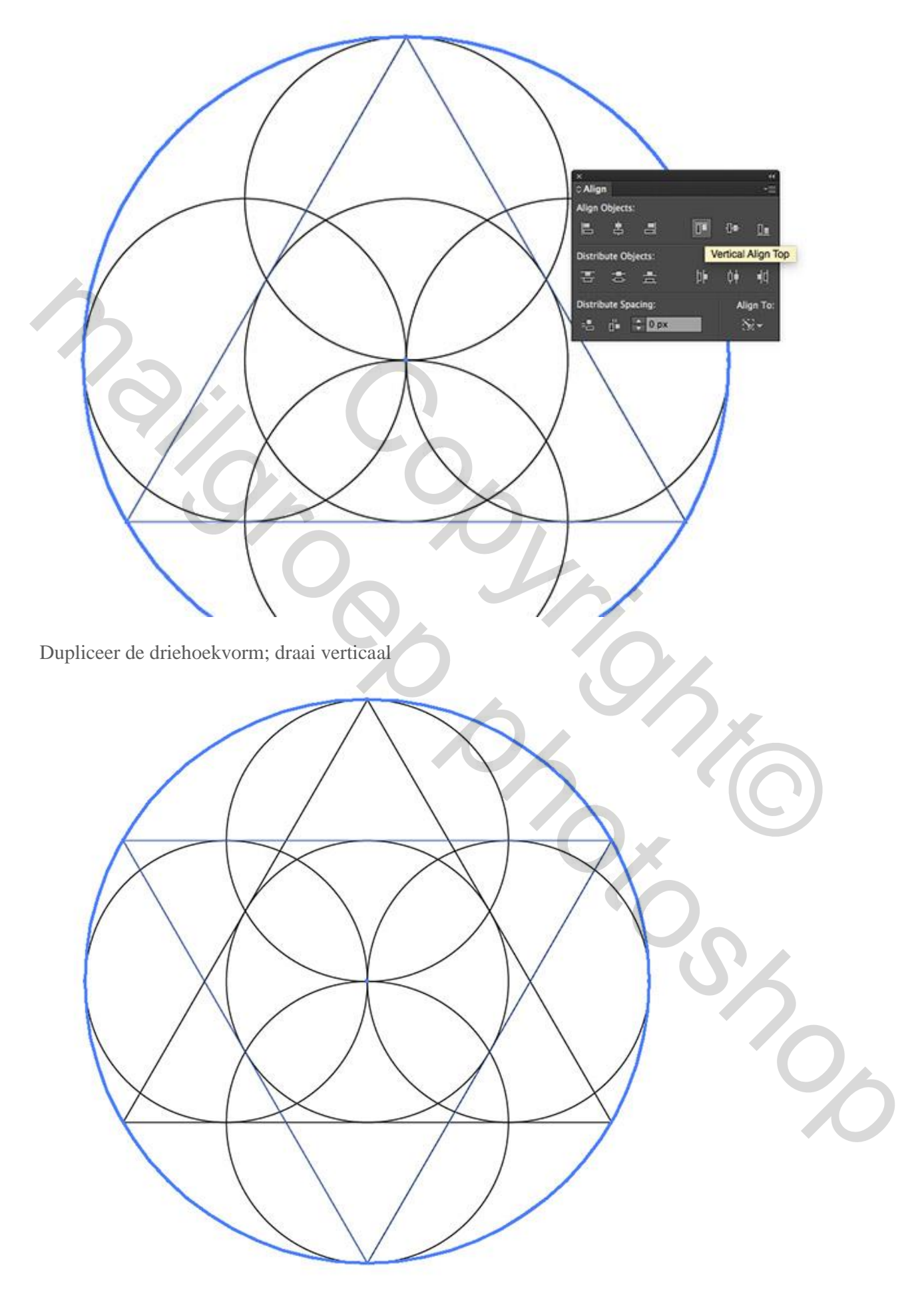

## 3) Voeg een mooie Achtergrond afbeelding toe;

geef alle vormlagen een laagvulling van 0% en een laagstijl Lijn : 1 - 2 px; binnen; witte kleur.

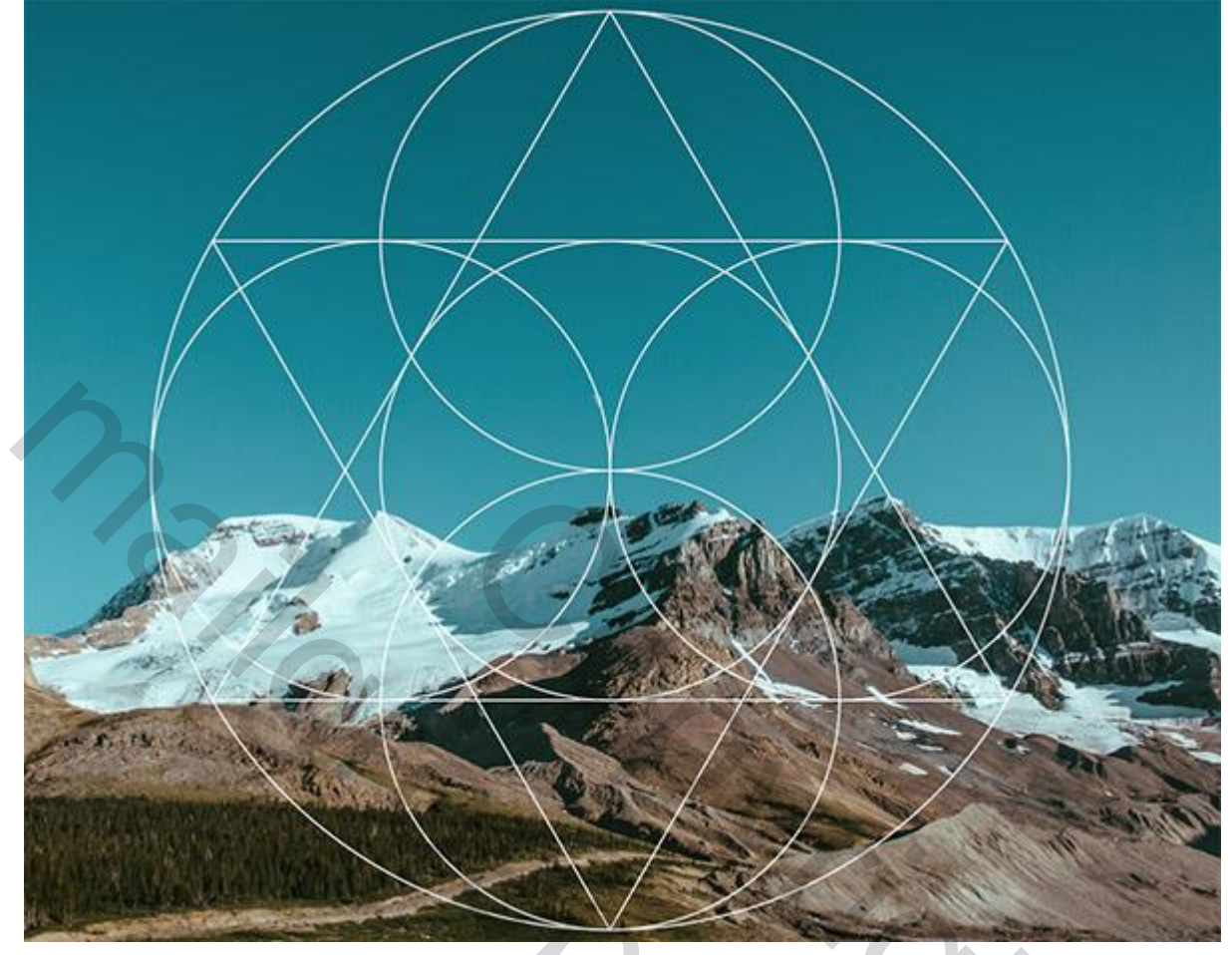

4) Voeg alle vormlagen samen (selecteren en Ctrl + E klikken);

Toverstaf; klik binnen een gesloten deel om selectie te bekomen; klik een selectie gereedschap aan, nu kan je de selectie verplaatsen.

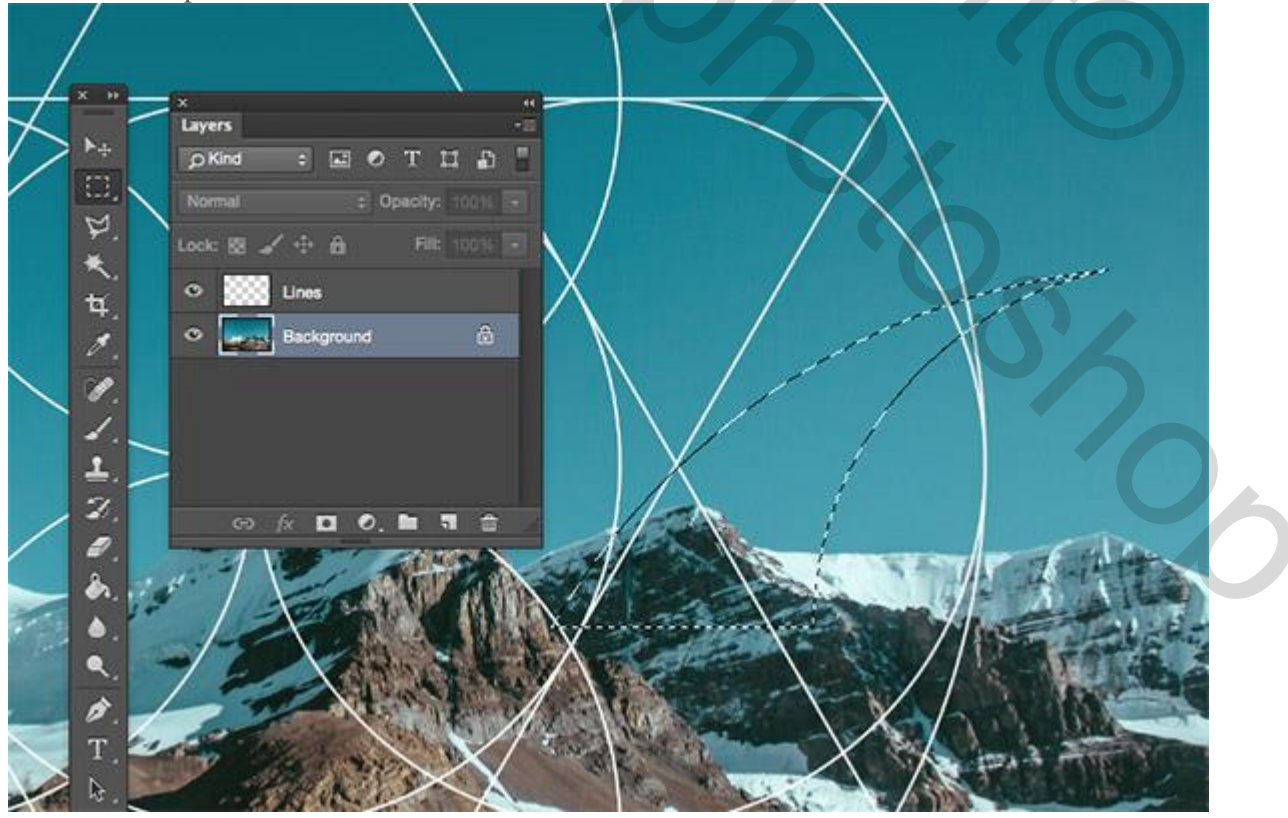

5) Activeer de actergrondlaag; klik Ctrl + J om de selectie op een nieuwe laag te kopiëren en verplaats dat stukje foto dan naar het deeltje dat je daar net met Toverstaf geselecteerd hebt.

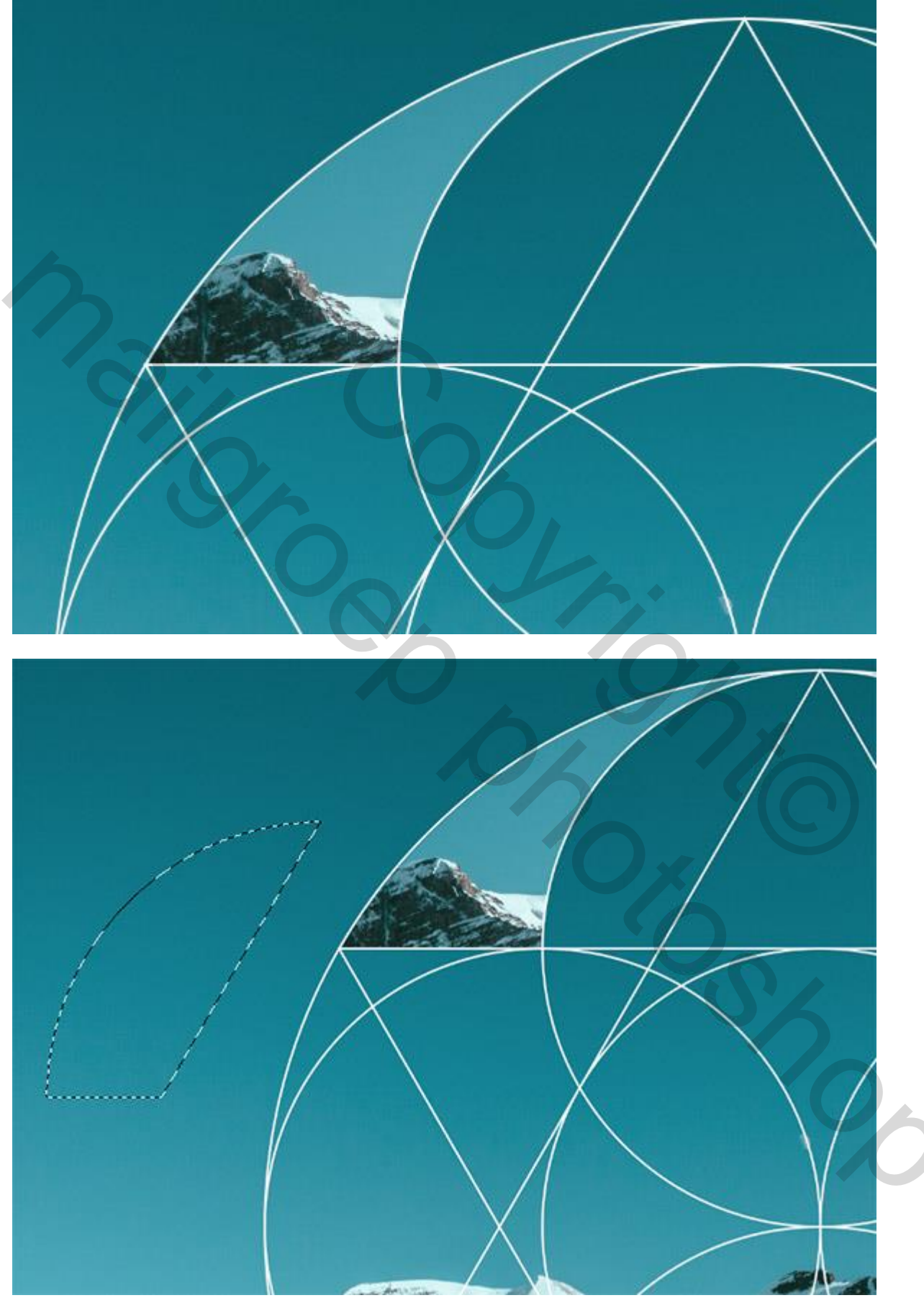

6) Dit herhaal je : terug naar laag met witte lijnen; een selectie maken met toverstaf; laag met foto activeren; selectie verplaatsen; selectie op een nieuwe laag kopiëren; dat stukje foto op zijn plaats zetten.

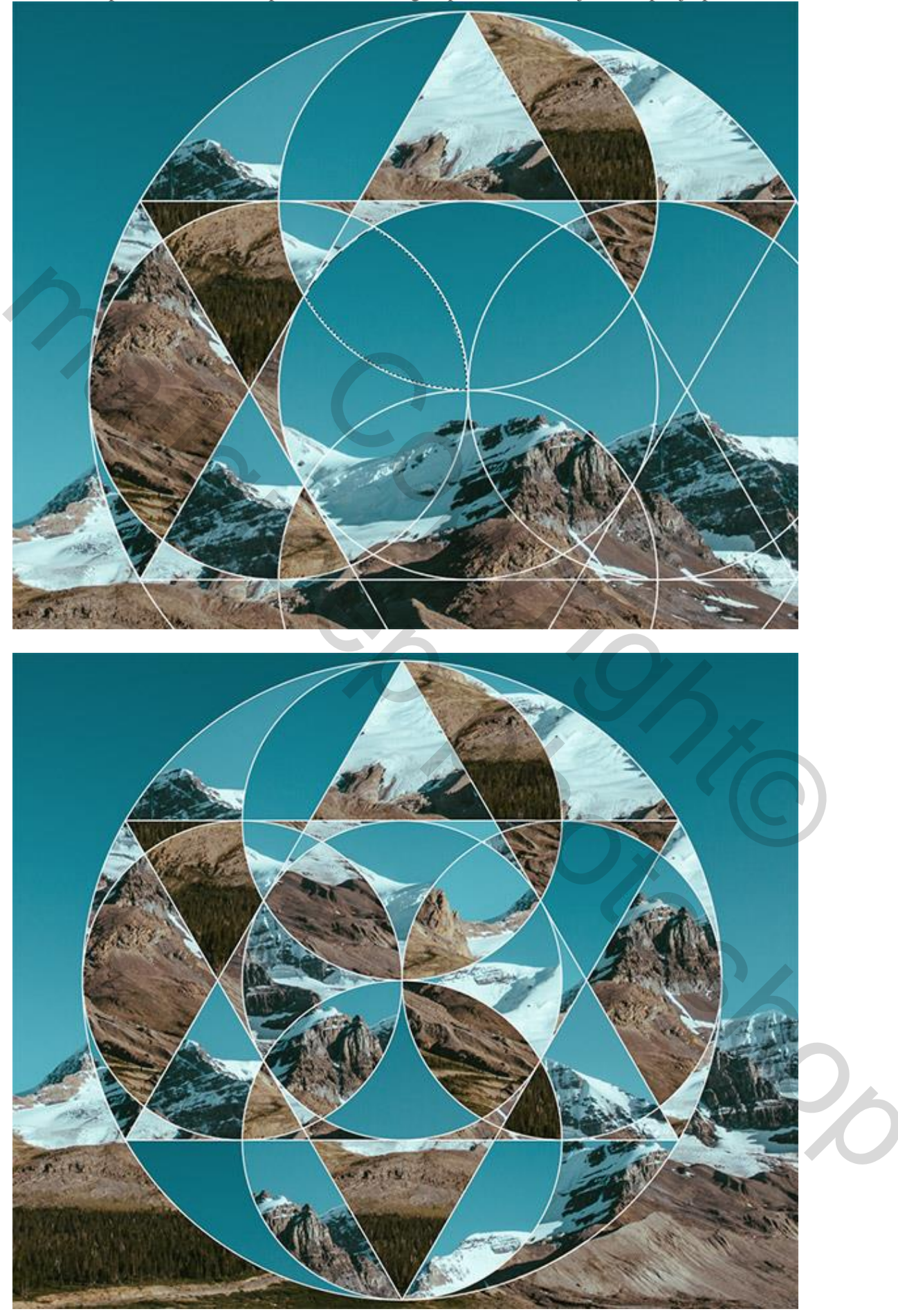

7) Voeg nog wat "grunge structuur" toe als bovenste laag in het lagenpalet; modus = Bleken/bedekken Vb een papieren structuur. Hoeft niet echt.

8) Om te eindigen : een Aanpassingslaag 'Curven'

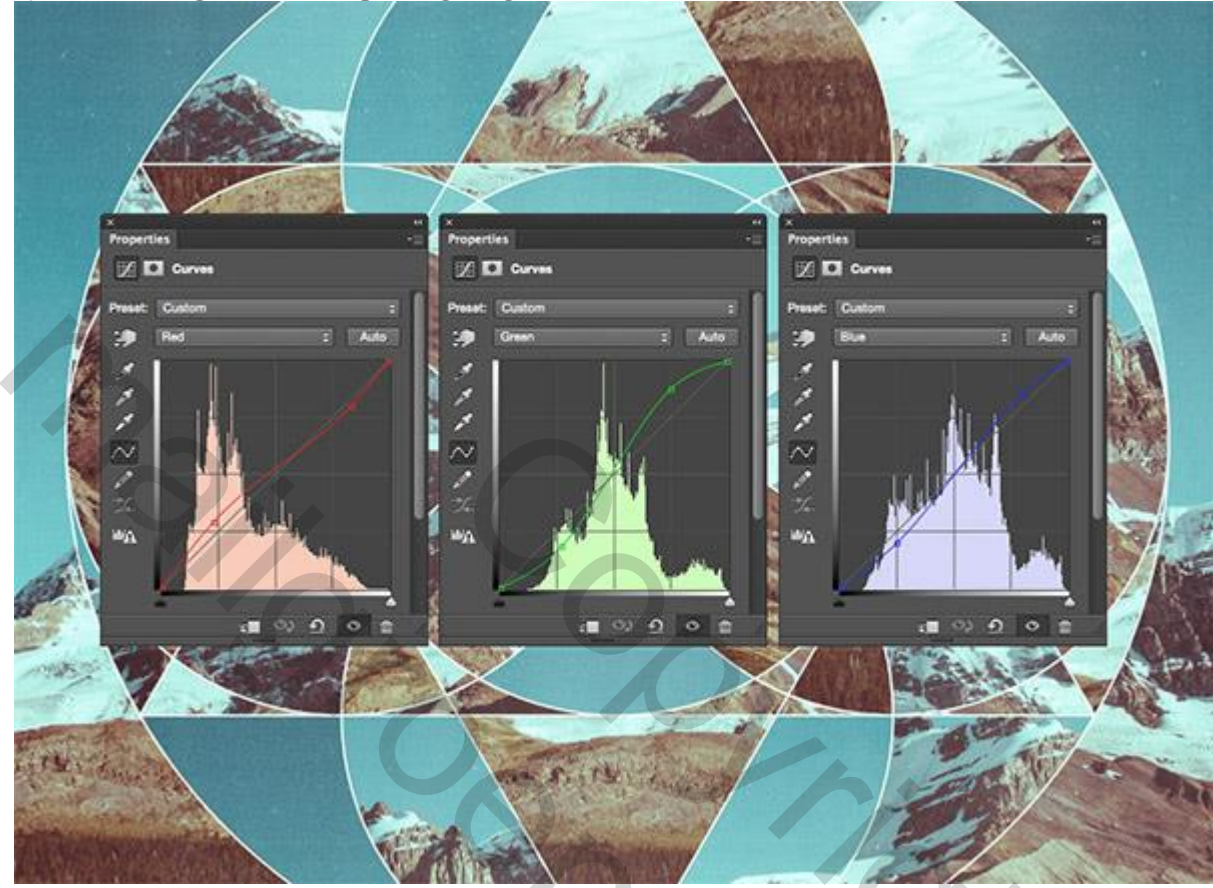

Hieronder nog eens het eindresultaat:

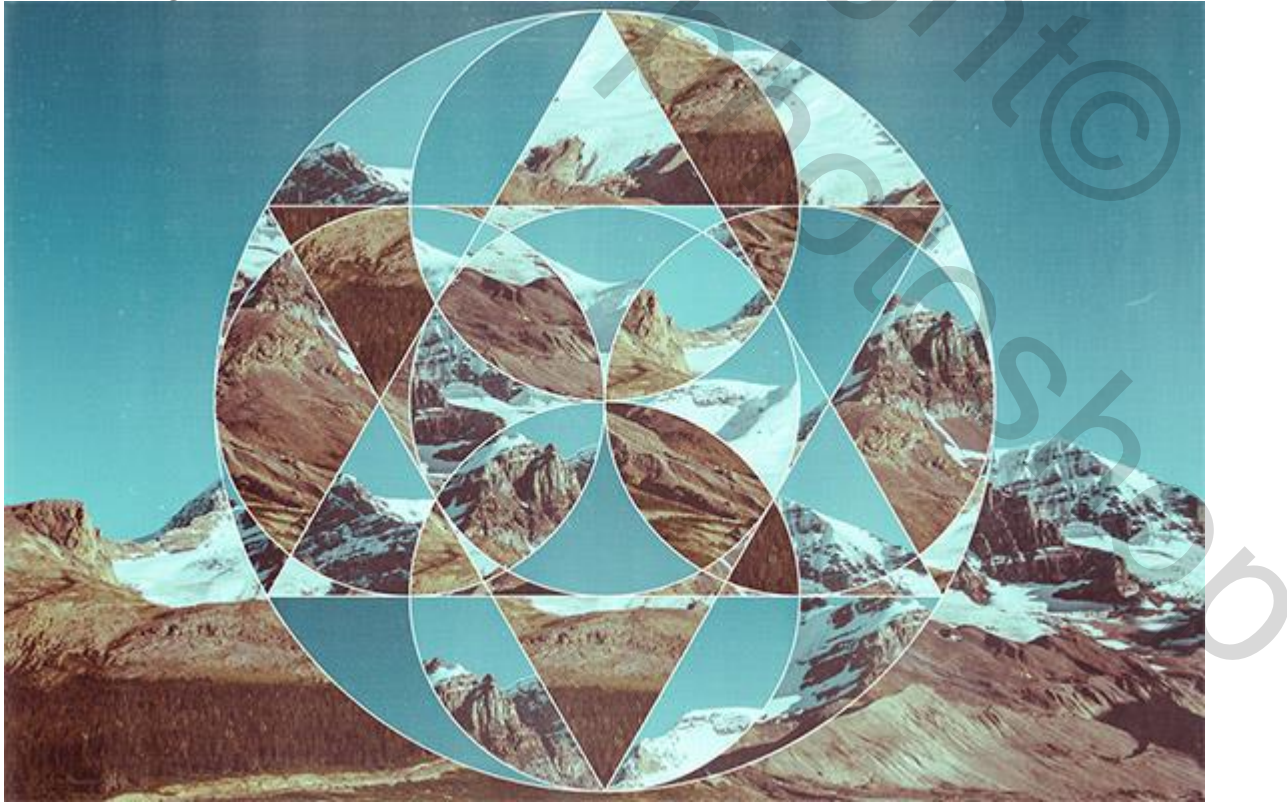